## のびるんdeスクール Kintoneシステム 予定表入力方法

「<u>autoreply@kintoneapp.com</u>」からのメールが受信できるようにしてください。 それでもメールが届かない場合は、送信元IPアドレス「149.72.119.134」も併せてホワ イトリストに追加をお願いします。

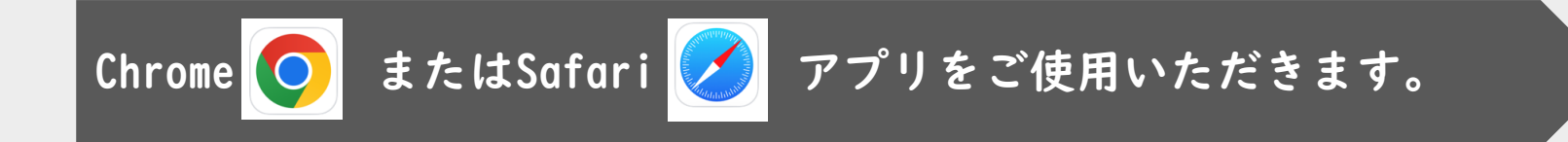

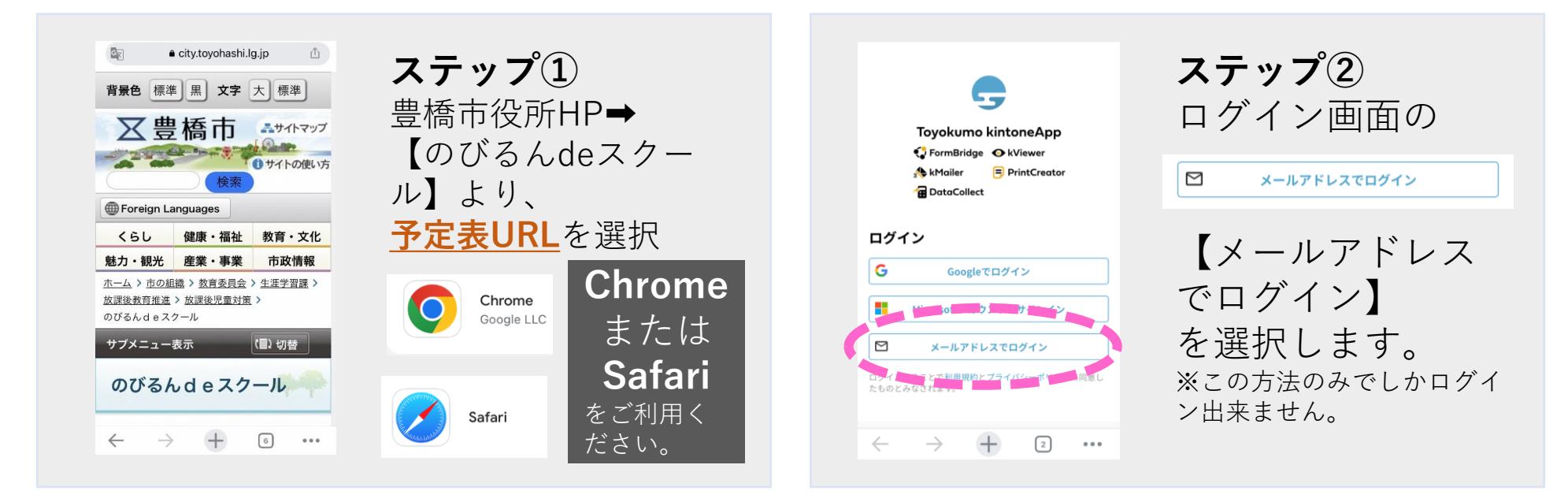

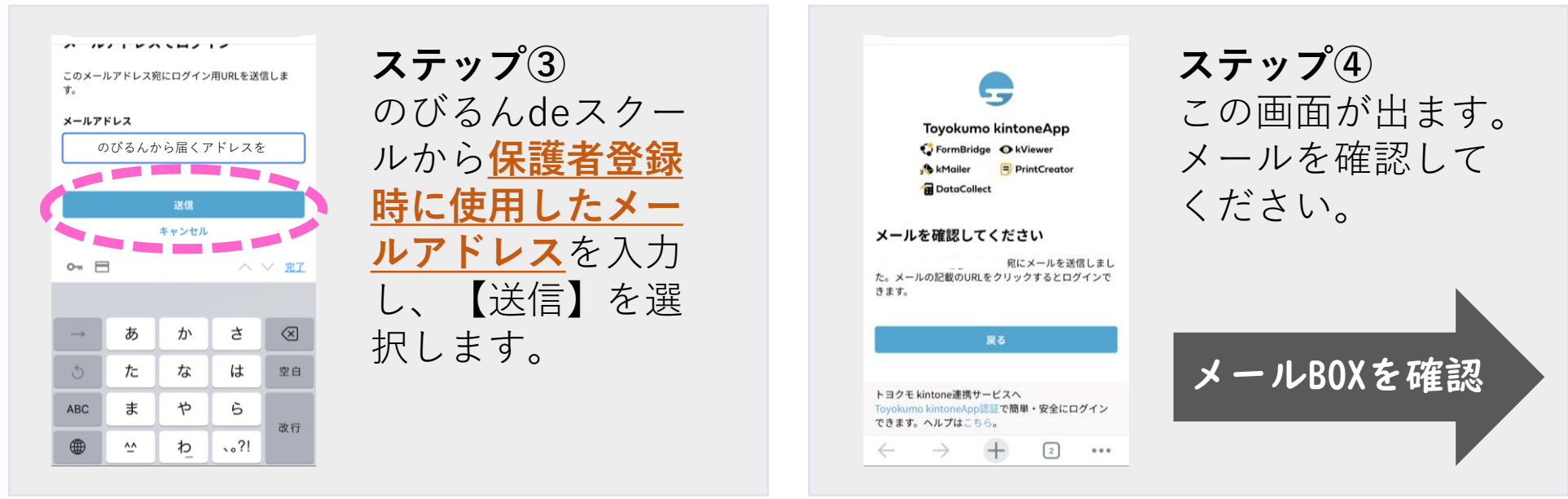

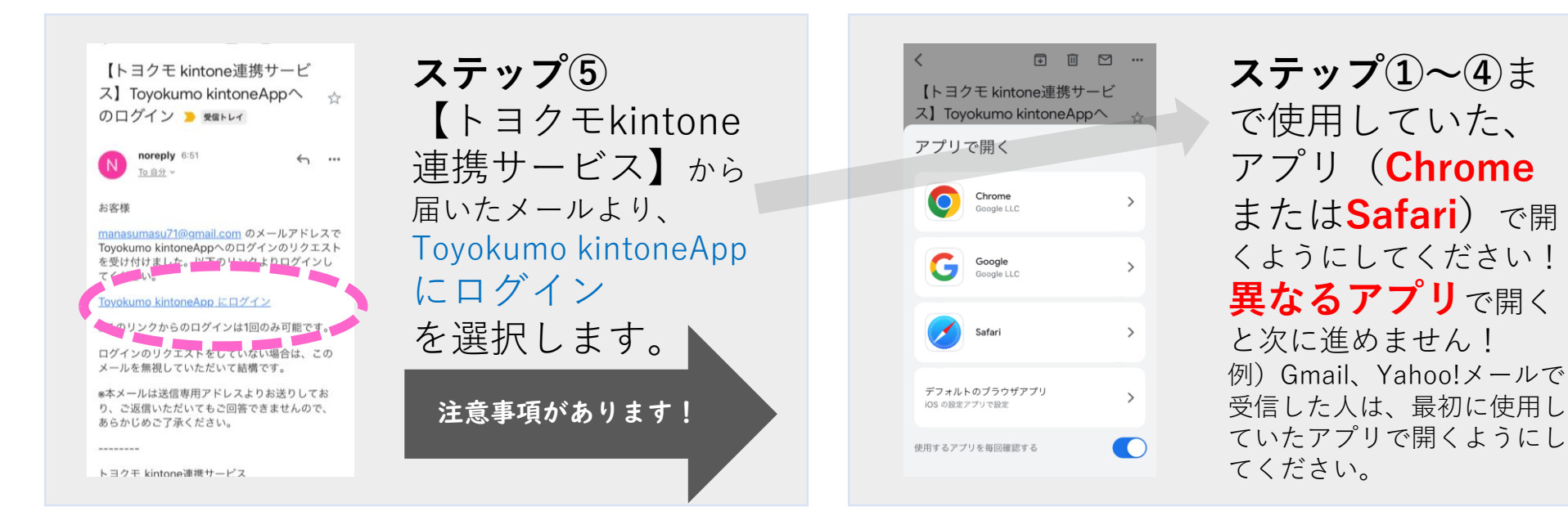

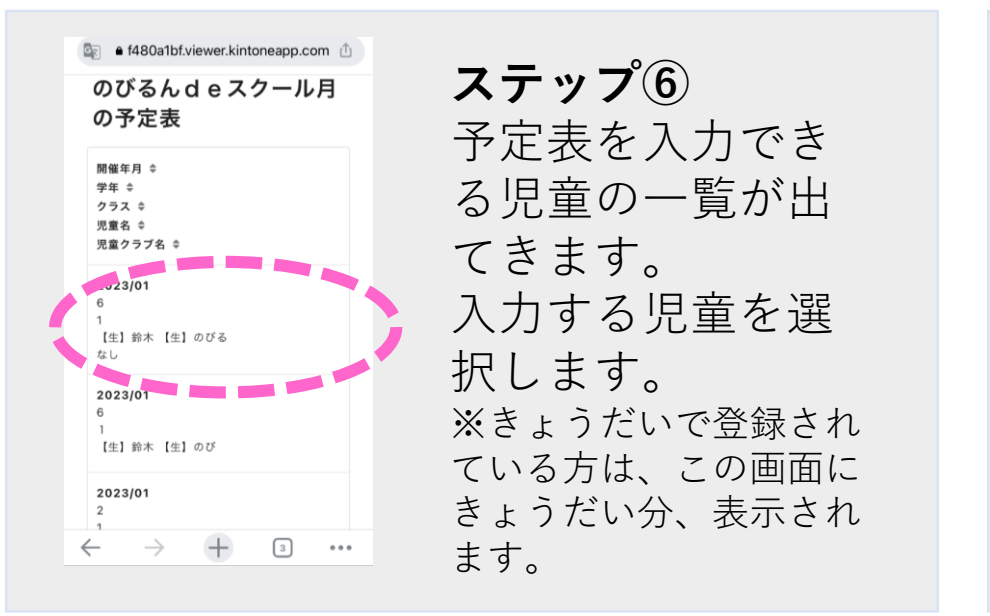

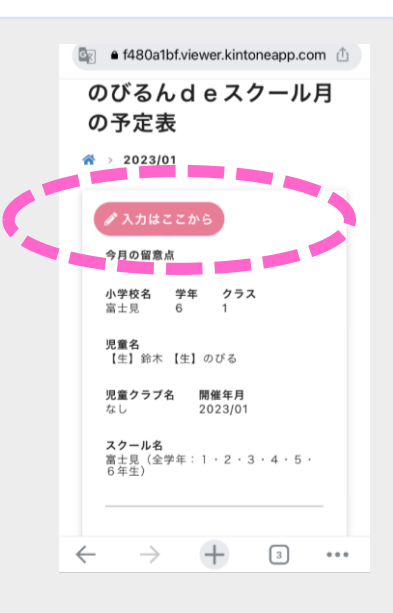

ステップ⑦

🖋 入力はここから

こちらを選択します。

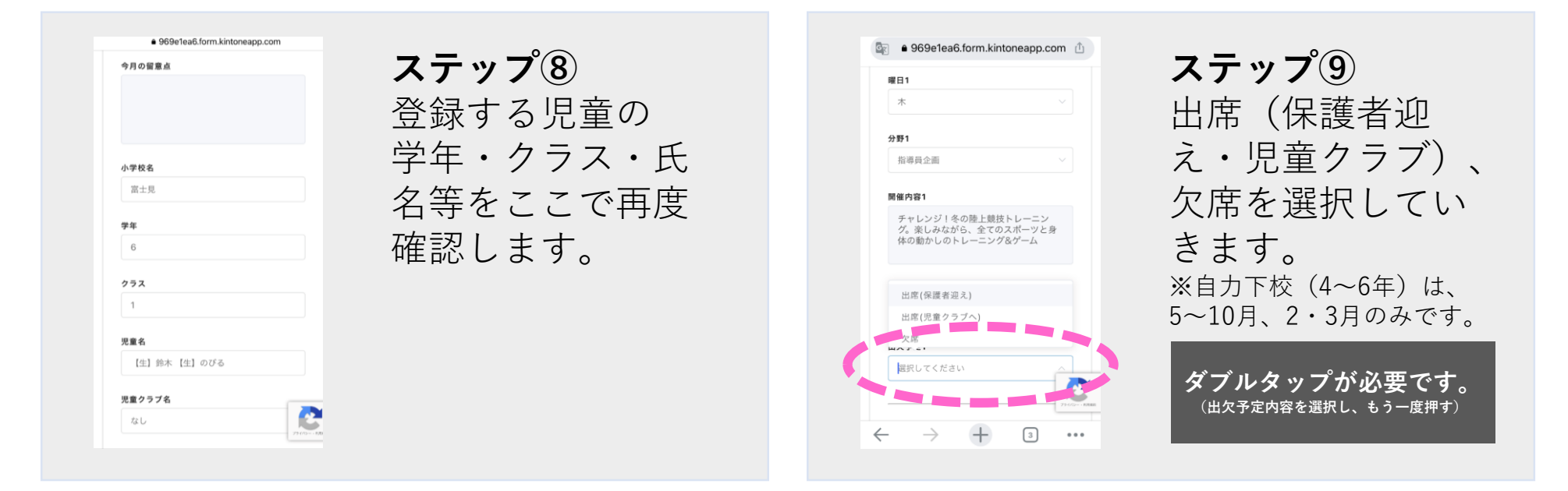

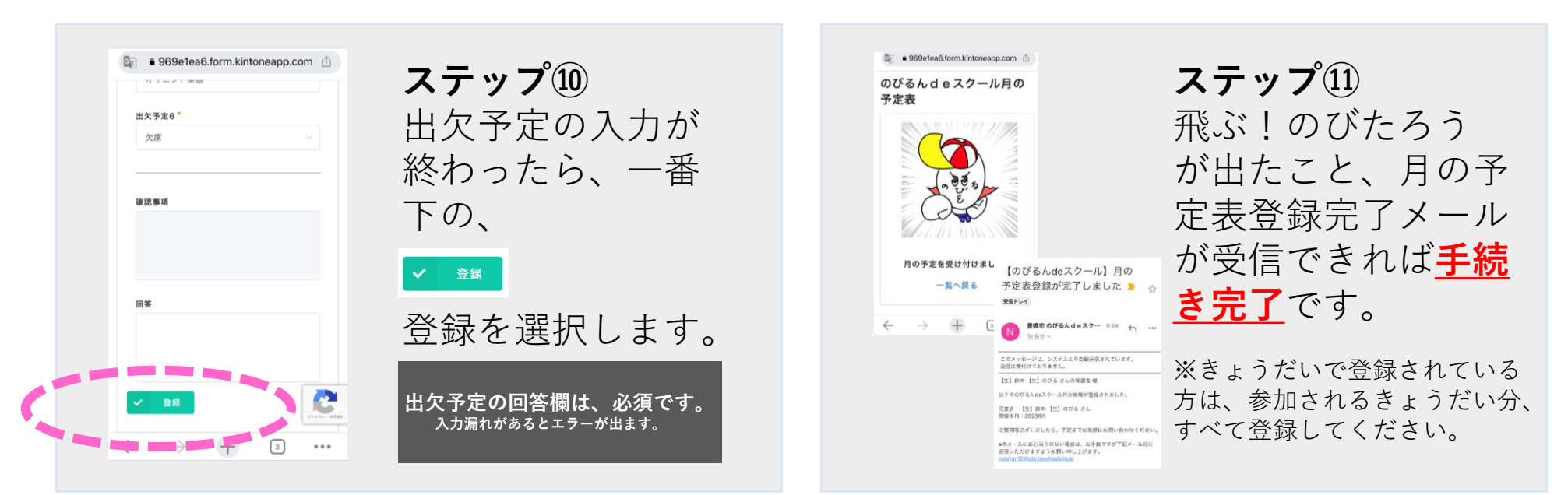